# Analizzatore della coagulazione IDEXX Coag Dx<sup>™</sup>

Guida di consultazione rapida

## Componenti dell'Analizzatore della coagulazione Coag Dx<sup>™</sup>

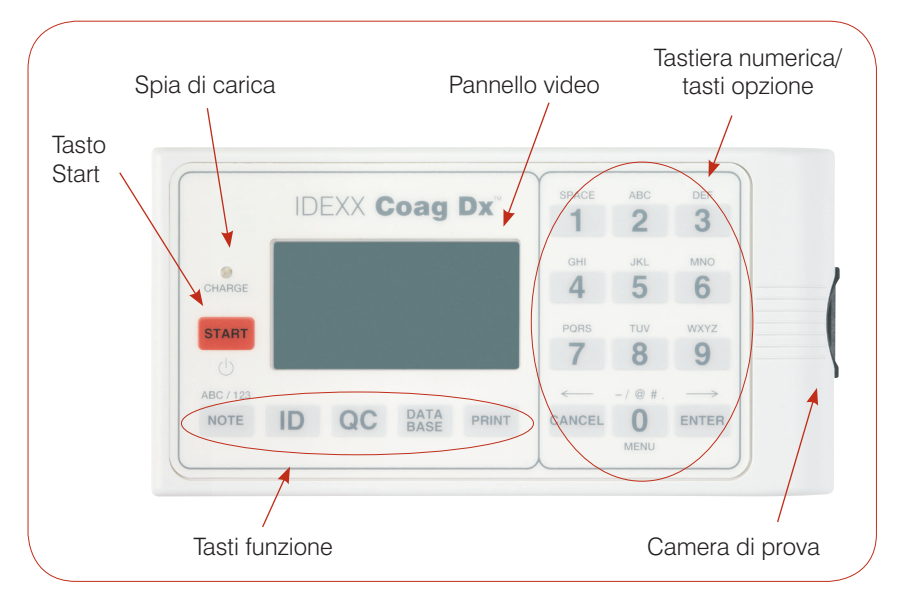

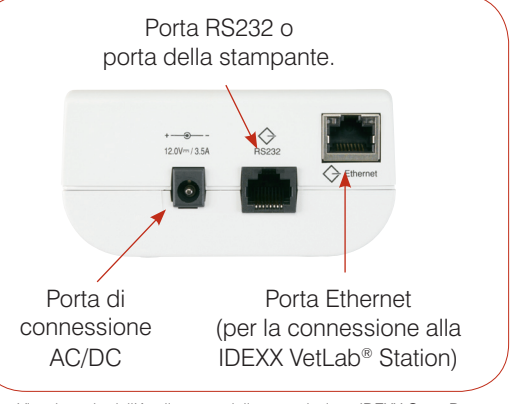

Vista laterale dell'Analizzatore della coagulazione IDEXX Coag Dx

### Importante:

Nell'Analizzatore della coagulazione IDEXX Coag Dx<sup>™</sup> usare esclusivamente cartucce IDEXX Coag Dx<sup>™</sup>.

Vista dall'alto dell'Analizzatore della coagulazione IDEXX Coag Dx

## Tasti numerici/Opzione/Funzione

| Tasto | Descrizione                                                                                                    | Tas   |
|-------|----------------------------------------------------------------------------------------------------|-------|
| Start | <ul><li>Premere e tenere premuto questo tasto per accendere<br/>o spegnere l'analizzatore.</li><li>Premere questo tasto per iniziare il test.</li></ul>                                                                                                    | Data  |
| Note  | Premere questi tasti per attivare o disattivare i caratteri<br>alfabetici (ABC) e numerici (123) durante la modalità di<br>inserimento dati.                                                                                                    |       |
| ID    | <ul> <li>Premere questo tasto per visualizzare il menu Identify<br/>Patient (Identificazione Paziente) da cui è possibile:</li> <li>Inserire la ID del cliente (CID).</li> <li>Inserire la ID del paziente (PID).</li> <li>Selezionare una specie.</li> <li>Richiamare l'ultimo cliente o paziente.</li> </ul> | 0 - 9 |
| QC    | Premere questo tasto per visualizzare il menu QC Status<br>(Stato del Controllo Qualità) da cui è possibile avviare il<br>test EQC (Electronic Quality Control, Controllo di Qualità<br>Elettronico). La camera di prova deve essere vuota per<br>permettere l'esecuzione del test EQC.                        | Cano  |
| Print | Premere questo tasto per visualizzare il menu Print<br>(Menu Stampa) da cui è possibile stampare i risultati o le                                                                                                    |       |

| Tasto     | Descrizione                                                                                                    |
|-----------|----------------------------------------------------------------------------------------------------|
| Data Base | <ul> <li>Premere questo tasto per visualizzare il menu Data Base<br/>(Data Base) da cui è possibile:</li> <li>Visualizzare il numero del paziente o i risultati del test<br/>EQC attualmente salvati e disponibili.</li> <li>Visualizzare i risultati salvati relativi al paziente o al test</li> </ul>                                                 |
|           | EQC.                                                                                                    |
|           | • Eliminare le informazioni sul paziente o sul test EQC.                                                                                                    |
| 0 – 9     | <ul> <li>Premere uno di questi tasti per selezionare un'opzione del menu.</li> <li>Premere uno di questi tasti per inserire numeri o lettere.</li> <li>Premere 0 per visualizzare il Main menu (Menu principale).</li> <li>Premere 7 per visualizzare i risultati precedenti oppure premere 9 per visualizzare i risultati precedenti oppure</li> </ul> |
|           | premere e per visualizzare misuitati successivi.                                                                                                    |
| Cancel    | <ul> <li>Premere questo tasto per sospendere un'operazione.</li> <li>Premere questo tasto per tornare alla schermata<br/>principale (videata "InsertCartridge", (Inserire<br/>cartuccia)).</li> <li>Premere questo tasto per spostare il cursore a sinistra</li> </ul>                                                                                  |
|           | durante la modalità di inserimento dati.                                                                                                    |
| Enter     | Premere questo tasto per accettare e salvare un<br>inserimento.                                                                                                    |
|           | <ul> <li>Premere questo tasto per spostare il cursore a destra<br/>durante la modalità di inserimento dati.</li> </ul>                                                                                                    |

## Precauzioni d'uso

- Durante il periodo di non utilizzo, tenere il dispositivo di potenza AC/DC connesso all'analizzatore e a una presa di corrente, e tenere l'analizzatore acceso.
- Non aprire l'analizzatore. Non contiene parti riparabili dall'utente. L'apertura dell'analizzatore rappresenta una violazione dell'accordo sulla garanzia e/o sulla manutenzione.
- Non usare qualunque altro tipo di cartucce all'infuori delle cartucce IDEXX Coag Dx.
- Non usare le cartucce oltre alla data di scadenza riportata sulla confezione o non conservate correttamente.
- Non forzare l'inserimento della cartuccia nell'analizzatore.
- Non premere con eccessiva forza sui tasti dell'analizzatore.
- Non esporre l'analizzatore a temperature estreme (superiori a 37°C o inferiori a 0°C).
- Proteggere l'analizzatore dagli urti. Non utilizzare i risultati nel caso in cui l'analizzatore sia stato soggetto a urti durante l'esecuzione del test.

# Collegare l'Analizzatore della coagulazione Coag Dx<sup>™</sup> alla IDEXX VetLab<sup>®</sup> Station (versione 2.30 o successiva)

Il collegamento dell'Analizzatore IDEXX Coag Dx alla IDEXX VetLab Station (Figura 1) consente di identificare il paziente e di trasferire automaticamente i risultati del test di coagulazione alla cartella clinica del paziente.

**Importante:**Quando l'Analizzatore Coag Dx è collegato alla IDEXX VetLab Station, non è possibile avviare il test dall'analizzatore. Tutti i test devono essere avviati dalla IDEXX VetLab Station.

### Per collegare l'analizzatore Coag Dx alla IDEXX VetLab Station:

- **1.** Assicurarsi che l'Analizzatore Coag Dx e la IDEXX VetLab Station siano accesi.
- 2. Collegare un'estremità del cavo Ethernet alla porta corrispondente, ubicata sul lato dell'Analizzatore Coag Dx.
- 3. Collegare l'altra estremità del cavo Ethernet al router che è connesso alla IDEXX VetLab Station. Utilizzare la prima porta LAN disponibile (contrassegnate con 1, 2, 3 ecc.).

Importante: Non usare la porta WAN, che si connette a Internet.

4. Quando l'icona Coag Dx viene visualizzata sulla Schermata principale della IDEXX VetLab Station, tutte le connessioni sono state completate.

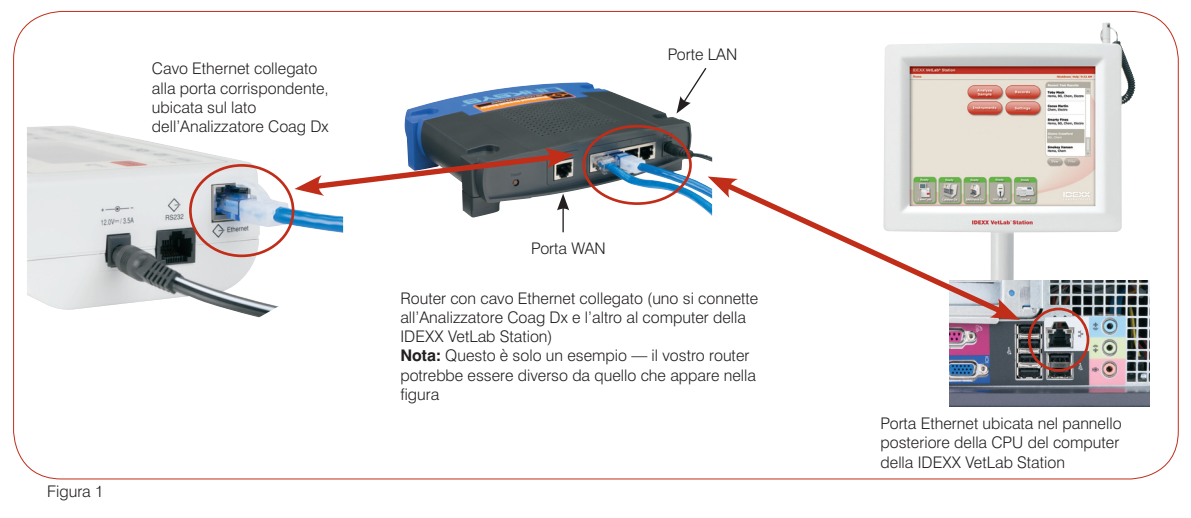

### Assistenza tecnica IDEXX:

USA/Canada/America Latina 1-800-248-2483 • Europa 00800 1234 3399 Australia 1800 655 978 • Nuova Zelanda 0800-102-084 Asia 886-2-28883336,230

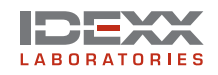

IDEXX Laboratories Italia S.r.I. Via Canova 27 · 20145 Milano · Italia www.idexx.it